# تم تحميل وعرض هذا المادة من موقع واجبي:

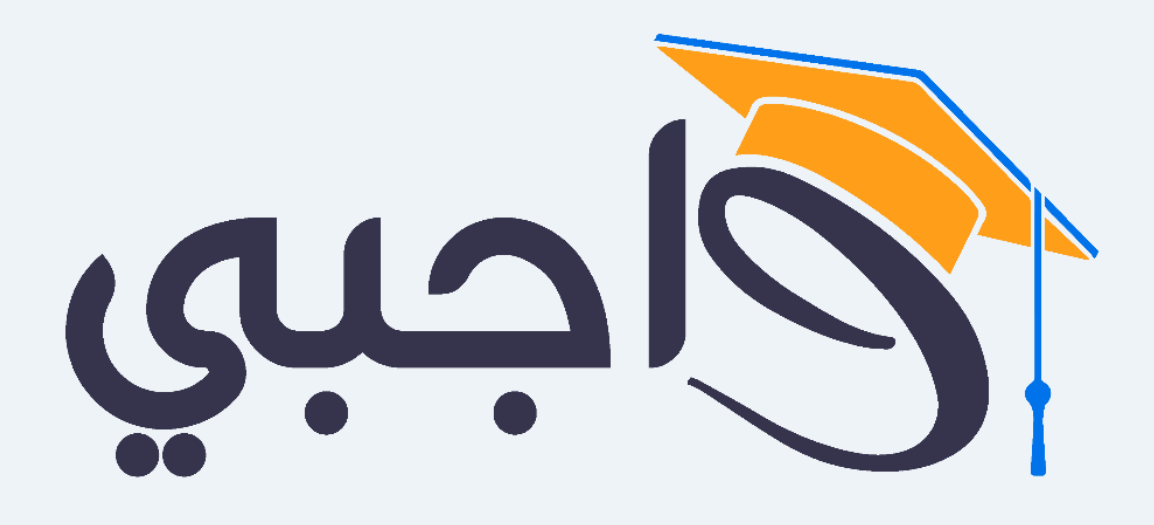

www.wajibi.net

اشترك معنا ليصلك كل جديد:

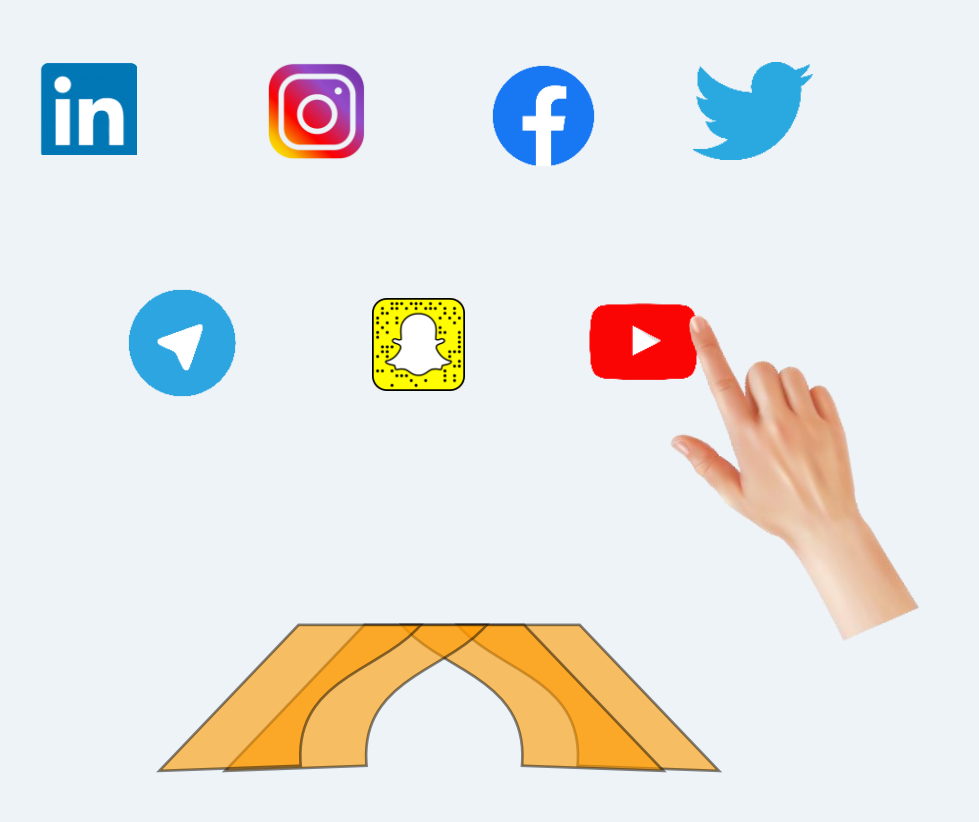

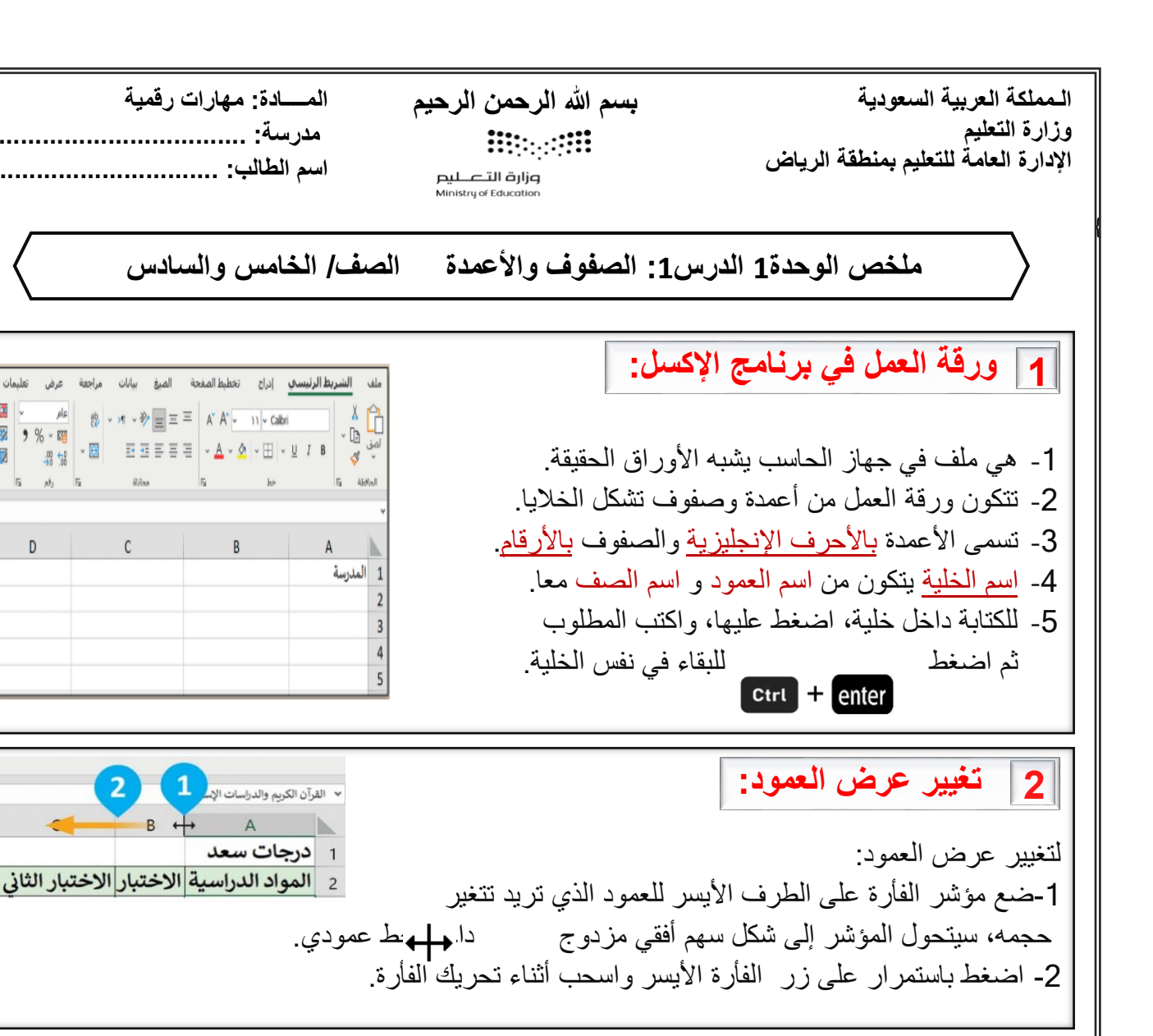

احتواء تلقائى بعرض العمود: 3

 اختر الخلية التي ترغب تغيير عرضها لتتسع للكلمة أو الجملة. من التبويب الرئيسي ومن مجموعة خلايا اضغط على تنسيق. 3. اختر احتواء تلقائي بعرض العمود.

> تغيير ارتفاع الصف: 4

1-حدد الصفوف التي ترغب تغيير ارتفاعها ثم اسحب بالضغط على أر قامها. 2-ضع مؤشر الفأرة بين رؤوس الصفوف المحددة وستحول 

المادة: مهارات رقمية مدرسة:

اسم الطالب:

ρla 👸 v M v 🌮 Ξ Ξ Ξ Α\* Α\* v 11 v Calbri

Ta phy Ta diluo Ta ko

C B

2 المواد الدراسية الاختبار الاختبار الثاني

70 × ₩ 40 10 10 × ₩ 조 조 조 Ξ Ξ Ξ × ▲ × ▲ × ▲ × ₩ × ₩ *I* Β

 القرآن الكريم والدراسات الإسر1 

1 درجات سعد

إدراج

🚺 🗶 🕾

خلايا

(بكسل 30) 22.50 الارتفاع: ع

حجم الخلية

] ارتفاع الصف...

📮 عرض العمود...

B

احتواء تلقائي بارتفاع الصف

احتواء تلقائي بعرض العمود العرض ال<u>اف</u>تراضي...

C

إدراج حذف تنسر

الشريط الرئيسي

ملف

🥦 🤊 % ~ 🎬

D

قروب كل ما يتعلق بالمهارات الرقمية

2

3

| ، الرحيم المـــادة: مهارات رقمية<br>مدرسة:                                                                                                    | المملكة العربية السعودية<br>وزارة التعليم                                                                                                    |
|----------------------------------------------------------------------------------------------------|----------------------------------------------------------------------------------------------------|
| اسم الطالب:                                                                                                    | الإدارة العامة للتعليم بمنطقة الرياض<br>Education                                                                                                    |
| عمدة الصف/ الخامس والسادس                                                                                                    | ملخص الوحدة 1 الدرس1: الصفوف والأح                                                                                                    |
| $\begin{array}{c c c c c c c c c c c c c c c c c c c $                                                                                                    | 5 دمــج الحـلايا: 1- حدد الخلايا التي تريد دمجها. 2- من التبويب الرئيسي ومن مجموعة محاذاة المنعط على أداة الدمج والتوسيط، ثم اضغط على على دمج وتوسيط.                   |
| $ \begin{array}{c c c c c c c c c c c c c c c c c c c $                                                                                                    | 6 التفاف النص: 1 - اختر الخلية التي تريد تعديل التفاف محتواها. 2 - من التبويب <u>الرئيسي</u> ومن مجموعة <u>المحاذاة</u> اضغط على <u>التفاف النص</u> .                   |
|                                                                                                    | 7 ادراج الأعمدة: لإدراج عمود جديد: 1- اضغط بزر الفأرة الأيمن على عنوان العمود الذي ترغب بإدراج عمود قبله. 2- من القائمة المنسدلة، اختر ادراج.                           |
| المنتخف العوانم     المنتخف العوانم     المنتخف العوانم     المنتخف العوانم     المنتخف العامي     المنتخف العامي     المنتخف المنتخف المنت<br>المنتخب المنتخذ المنتخذ المنتخذ المنتخذ المنتخف المنتخف المنتخف المنتخف المنتخف المنتخف المنتخف المنتخذ المنتخف المنتخذ المنتخف المنتخذ المنتخف المنتخذ المنتخذ المنتخذ المنتخذ المنتخذ المنتخذ المنتخذ المنتخذ المنتخذ المنتخذ المنتخب المنتخذ المنتخذ المنتخذ المنتخذ المنتخذ المنتخذ المنتخذ المنتخذ المنتخذ المنتخذ المنتخذ المنتخذ المنتخذ المنتخذ المنتخذ المنتخذ المنتخذ المنتخذ المنتخذ المنتخذ المنتخذ المنتخذ المنتخذ المنتخذ المنتخذ المنتخذ المنتخذ المنا المنتخذ المنتخذ المنا المنتخذ المنا المنا المنتخذ المنتخذ المنتخذ المنتخذ المنتخذ المنتخذ المنتخذ المنتخذ المنتخذ المنتخذ المنتخذ المنتخذ المنتخذ المنا المنتذ المنتذ المنا المنتذ المنتذ المنا المنا المنتذ | <b>8 ادراج الصفوف:</b><br>لإدراج صف جديد:<br>1- اضغط بزر الفأرة الأيمن على رقم الصف الذي<br>ترغب بإدراج صف قبله.<br>2- من <u>القائمة المنسدلة</u> ، اختر <u>ادراج</u> . |
| قروب كل ما يتعلق بالمهارات الرقمية 🥑                                                                                                    |                                                                                                    |

9

بسم الله الرحمن الرحيم 

وزارة التصليم Ministry of Education

المادة: مهارات رقمية

مدرسة: .....

اسم الطالب:

ملخص الوحدة1 الدرس1: الصفوف والأعمدة الصف/ الخامس والسادس

حذف الصفوف والأعمدة:

لحذف صف أو عمود: 1-حدد الصف أو العمود الذي تريد حذفه بالضنغط على عنوان العمود أو رقم الصف 2- اضغط يزر الفارة الأيمن على رقم الصف أو عنوان العمود، ثم اختر حذف من القائمة المنسدلة.

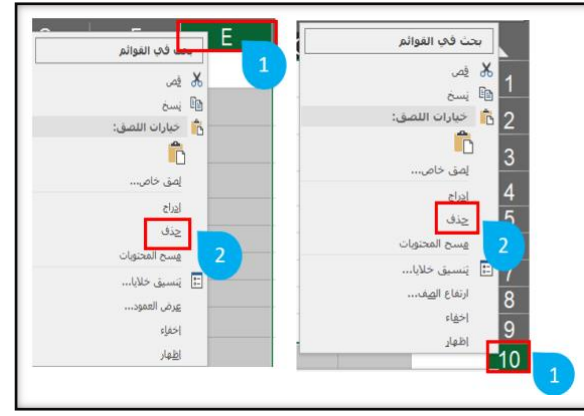

100

97

92

94

98

100

100

1

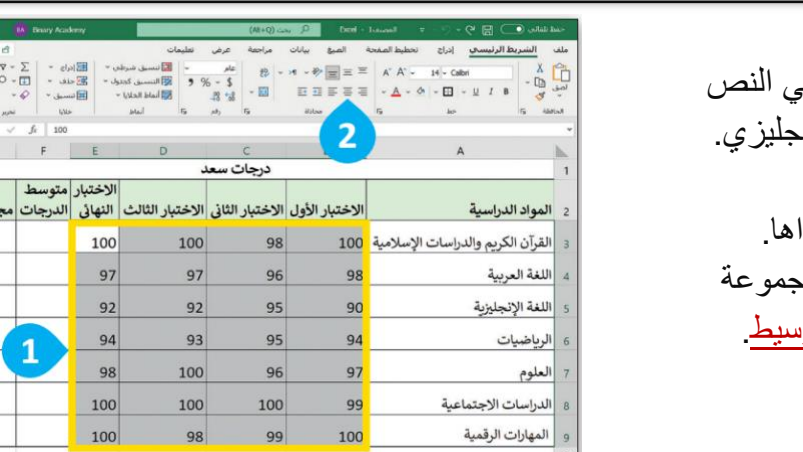

10 محاذاة الصفوف والأرقام: المحاذاة الافتر اضية: من اليمين لليسار في النص العربي ومن اليسار لليمين في النص الإنجليزي. لمحاذاة النص: حدد الخلايا التي تريد محاذاة محتواها. من تبويب <u>الشريط الرئيسي</u> ومن مجموعة المحاذاة اختر المحاذاة المطلوبة مثلا توسيط

11 تغيير زاوية اتجاه النص في الخلية:

لتغيير اتجاه النص:

1- من تبويب <u>الشريط الرئيسي</u> ومن مجموعة المحاذاة اضغط على رمز توسيع 2- غير زاوية اتجاه النص ثم اضغط موافق

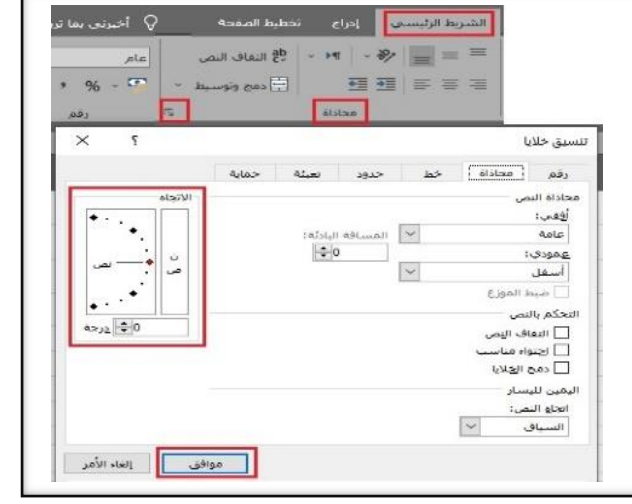

| المملكة العربية السعودية             |
|--------------------------------------|
| وزارة التعليم                        |
| الإدارة العامة للتعليم بمنطقة الرياض |

بسم الله الرحمن الرحيم 

مزارق التصليم Ministry of Education

المادة: مهارات رقمية

مدرسة: .....

∑ ال<u>م</u>جموع

المتوسط

عدد الأرقام الحد الأق<u>ص</u>ى

الحد الأدنيي <u>د</u>الات إضافية...

=SUM(B3:E3)

اسم الطالب:

- China Shane (1) - China (1) - China (1

100

ملخص الوحدة 1 الدرس2: العمليات الحسابية الصف/ الخامس والسادس

#### 1 الدوال في برنامج الإكسل:

6- الدوال: هي صيغ حسابية معرَّفة مسبقا في القرآن الكريم والدراسات الإسلامية 100 98 100 100 برنامج الإكسل، تسهل القيام بالكثير من العمليات الحسابية، ومن أمثلتها: دالة المجموع SUM ودالة المتوسط الحسابىAVERAGE ودالة أكبر قيمة MAX ودالة أصغر قيمة MIN .

> دالة المجموع SUM 2

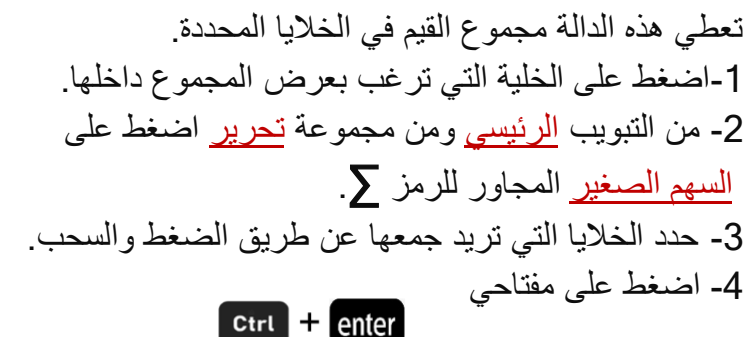

دالة المتوسط الحسابي AVERAGE 3

تعطى هذه الدالة متوسط عدد نطاق من الخلايا. 1-اضغط على الخلية التي تريد عرض المتوسط فيها. 2- من التبويب الرئيسي ومن مجموعة تحرير اضغط على السهم الصغير المجاور للرمز 7. 3- اضغط على المتوسط (Average). 3- حدد الخلايا (بالضغط والسحب). 4- اضغط على مفتاحي 5- استخدم ميزة التعبئة التلقائية (Auto fill) Ctrl + enter لحساب المتوسط

| × n - 🐖                                   | Tinary -                 | Academy                |                                                                  | (AtaO) care O               |                           | ം ം ം e 🗖 🗔 u                     |
|-------------------------------------------|--------------------------|------------------------|------------------------------------------------------------------|-----------------------------|---------------------------|-----------------------------------|
| ساركة 📄 🗆 التعليقات                       | 2                        |                        | كرخى تقليمات                                                     | انات مراجعة :               | محة الميع بيا             | الشريط الرئيستي إدراج تخطيط الم   |
| <b>1</b> 28 - <b>1</b> 7                  | 2                        | د 🕅 الالماء<br>- 🕅 حدق | <ul> <li>القالىتسىق شىرىلەن</li> <li>القالىتسىق كەدەل</li> </ul> | 440<br>2 - 2 - 20           | * = = =                   | A" A" - 24 - Callel )             |
| 3 kusul                                   | ×.,                      | unnii 🔃                | - Walt Hall                                                      | 41 %                        |                           | ×▲×≙ ×⊞×⊔ IB                      |
| ورد الأرقم.<br>الحد الأقصف 3              | fr .                     | ule i                  | blad Ha                                                          | وا رامر                     | diline ity                | a dan Ita                         |
| الحد الأدين                               | F                        | E                      | D                                                                | с                           | В                         | А                                 |
|                                           |                          | d ad bli               |                                                                  | درجات سعا                   |                           |                                   |
| متوسط الدرجات                             | مجموع<br>الدرجات         | الاحتيار<br>التهاذي    | الاختبار الثالث                                                  | الاختيار الثانى             | الاختبار الأول            | واد الدراسية                      |
|                                           | 398                      | 100                    | 100                                                              | 98                          | 100                       | يآن الكردم والدراسات الاسلامية    |
| 1                                         | 330                      | 200                    | 200                                                              |                             | 130                       | ون العريم والعاراسات ، پسرييد     |
|                                           | 388                      | 97                     | 97                                                               | 96                          | 98                        | بة العربية                        |
|                                           | 369                      | 92                     | 92                                                               | 95                          | 90                        | بة الإنجليزية                     |
|                                           | 376                      | 94                     | 93                                                               | 95                          | 94                        | إطبيات                            |
|                                           |                          |                        |                                                                  |                             |                           |                                   |
| G                                         | F                        | Е                      | D                                                                | c                           | В                         | A                                 |
|                                           | 6                        | 1.2450                 |                                                                  | درجات سعا                   |                           |                                   |
| متوسط الدرجات                             | الدرجات                  | النهائي                | الاختبار الثالث                                                  | الاختبار الثاني             | الاختبار الأول            | اد الدراسية                       |
| =AVERAGE/B3-                              | E31                      |                        | 100                                                              | 98                          | 100                       | ن الكرم والدراب ات الابر لامية    |
|                                           |                          | 1                      | 100                                                              | 50                          | 100                       |                                   |
|                                           | 388                      | 97                     | 97                                                               | 96                          | 98                        | ه العربية                         |
|                                           | 369                      | 92                     | 92                                                               | 95                          | 90                        | ة الإنجليزية                      |
|                                           |                          |                        |                                                                  |                             |                           |                                   |
| A Line of All All and A                   | M. Novies                | .beta                  | Unite                                                            | ( محمد (۱۹۹۹)<br>مراجعة غرض | المرو بيانان              | المربط الرابسي إبران مطبط المعدية |
| 1. 1.                                     | - X - 4                  | eloim -                | and an and the second second                                     | 16 - 5 15                   | · · · • = = =             | K K = 14)- take                   |
| است                                       | -0                       | Andre III              | - Ward adad IN                                                   | 10 M                        | 11 11 12 12 12 1<br>Hites |                                   |
| a • 1 × •                                 | A                        | 174400-8043)<br>E      | 0                                                                | 0                           |                           |                                   |
|                                           | مجموع                    | الاختبار               |                                                                  |                             |                           |                                   |
| متوسط الدرجات                             | , C(ج)30                 | النهابي                | الاختيار النالت                                                  | الاحتيار التالي             | الاحتيار الاون            | واد اللبراسية                     |
| 99.50                                     | 398                      | 100                    | 100                                                              | 98                          | 100                       | إن الكريم والدراسات الإسلاميه     |
|                                           | 388                      | 97                     | 97                                                               | 96                          | 98                        | ة العربية                         |
| 97.00                                     |                          | 92                     | 92                                                               | 95                          | 90                        | ة الإنجلوزية                      |
| 97.00                                     | 369                      |                        |                                                                  |                             |                           |                                   |
| 97.00<br>92.25<br>94.00                   | 376                      | 94                     | 93                                                               | 95                          | 94                        | ضيات                              |
| 97.00<br>92.25<br>94.00<br>97.75          | 376<br>391               | 94<br>98               | 93<br>100                                                        | 95<br>96                    | 94<br>97                  | خىيات<br>وم                       |
| 97.00<br>92.25<br>94.00<br>97.75<br>99.75 | 369<br>376<br>391<br>399 | 94<br>98<br>100        | 93<br>100<br>100                                                 | 95<br>96<br>100             | 94<br>97<br>99            | ضيات<br>وم<br>إسات الاجتماعية     |

بختبار مجموع بنهائى الدرجات متوسط الدرجات

398 100

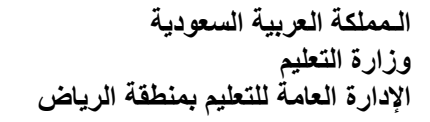

بسم الله الرحمن الرحيم 

وزارة التصليم Ministry of Education

المادة: مهارات رقمية

مدرسة: اسم الطالب:

ملخص الوحدة 1 الدرس2: العمليات الحسابية الصف/ الخامس والسادس

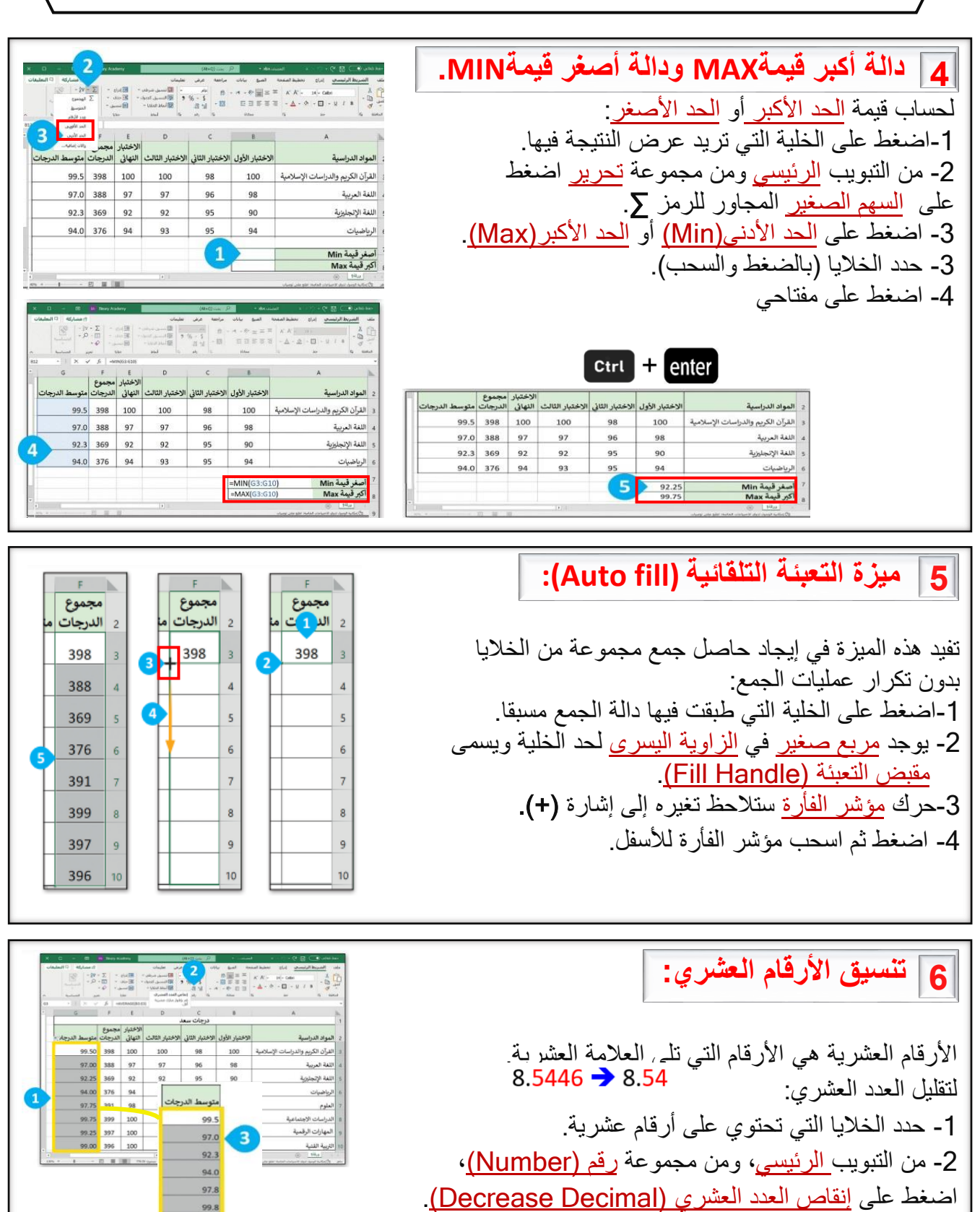

قروب كل ما يتعلق بالمهارات الرقمية

99.3

1

# بسم الله الرحمن الرحيم

۔ میلادتا اقراری Ministry of Education

إنستغرام (Instagram)

0

المـــادة: مهارات رقمية مدرسة: اسم الطالب: .....

تويتر (Twitter)

ملخص الوحدة 2 الدرس1: وسائل التواصل الاجتماعي الصف/ الخامس والسادس

وسائل التواصل الاجتماعي:

هي جيل جديد من المواقع الإلكترونية والمدونات، تعطي مساحة للأفراد لكتابة ومشاركة المواقف والأفكار والأحداث، مثل: انستغرام وتويتر. ملاحظات: 1- يجب أن تستأذن والديك لتنشئ حسابا في مواقع التواصل. 2- كن شديد الحرص على معلوماتك الشخصية التي تعرضها في ملفك الشخصي.

### 2 قواعد الأمان عند استخدام الإنترنت:

1-لا تشارك معلوماتك الشخصية مع أشخاص تتعرف عليهم عبر الإنترنت. 2-أخبر والديك عن أي تهديد أو موقف شعرت فيه بالخطر. 3-لا تشارك تفاصيلك الشخصية في دردشتك مع شخص غريب. 4-كن لطيفا ومتسامحا عند التعامل مع المتابعين وتحلى بالأدب وحسن الخلق.

# 3 قواعد رفع وتحميل المواد:

1-استأذن من الديك قبل تحميل البرامج أو المقاطع الصوتية وغيرها. 2-استشر والديك أو معلمك حول المواقع الإلكترونية التي ترفع فيها ملفاتك للتأكد من موثوقيتها. 3-لا ترفع أبدا صورك أو صور أشخاص أخرين عبر الانترنت تجعلهم عرضة للسخرية أو التنمر. 4-احترم خصوصية الآخرين، وأطلب الأذن قبل نشر أي شيء يتعلق بهم.

4 حماية الحاسب: 1-ثبت برامج مكافحة الفيروسات في جهاز الحاسب. 2-لا تقبل ملفات من الغرباء. 3-استخدم صورة رمزية بدلا من الحقيقة. 4-لا تستخدم كاميرا الويب أو الدردشة الصوتية عندما تلعب لعبة عبر الانترنت. 6-لا تلعب ولا تتحدث مع الغرباء ولا تشاركهم معلوماتك الخاصة. 7- لا تقض كل وقت فراغك في لعب الألعاب عبر الإنترنت

بسم الله الرحمن الرحيم بستم الله الرحمن الرحيم بالتعليم التعليم Ministry of Education

المـــادة: مـهارات رقمية مدرسة:

اسم الطالب:

ملخص الوحدة 2 الدرس2: التدوين الصف/ الخامس والسادس

1 المدونة:

المدونة: موقع إلكتروني يحتوي على آراء وأفكار لشخص أو مجموعة ما حول موضوع معين، ويتم عرضها بتسلسل زمني، وتسمى (تدوينات)، ويمكن تحديثها في أي وقت، ويستطيع القراء المشاركة وكتابة تعليقات.

2 ضوابط إنشاء المدونة:

1-السلامة أو لا: اطلب الأذن من والديك قبل إنشاء مدونة والعثور على موقع آمن للتدوين.
2- استخدم لغة سليمة: اختر موضوعاتك بعناية، لأنه يطلع عليها أشخاص من كل العالم، ورد على التعليقات بإيجابية.
3- اختر الموضوع: من الأفضل أن تهتم بموضوع معين كالرياضة أو الثقافة مثلا، ويمكن أن تكون مجرد تفاعلات والطباعات وآراء لأمور مختلفة في الحياة اليومية.

3 قواعد كتابة التدوينات:

1-استخدم عناوين واضحة للقارئ. 2- لا تجعل تدويناتك طويلة جدل حتى لا يمل القارئ. 3- تجنب الدخول مع منافسة مع المدونين الأخرين. 4- اكتب تدوينات إيجابية دائما.
5-تحقق من تهجئة النص ومحتواه بصورة صحيحة قبل النشر.
6-استخدم الصور والقوائم والأمثلة والجداول وتنسيقات النصوص لتسهيل القراءة.

## 4 إنشاء مدونة في بلوقر:

1-ادخل موقع بلوقر www.blogger.com.
 2- اضغط على زر إنشاء مدونتك Create your blog.
 3- اضغط على الإلكتروني وكلمة مرورك.
 4-اضغط على التالي Next
 5- اضغط على التالي تعامل المدونتك (المدونية)

قروب كل ما يتعلق بالمهارات الرقمية

+ x Blogger.com : نایومهار اسهوان ا

Blogger

···· 📳 @ 🏟 🏟 A<sup>th</sup> ☵ 🕮 https://www.blogger.com/about/?bpli=1 Ô @ C ← →

x 🛛 –

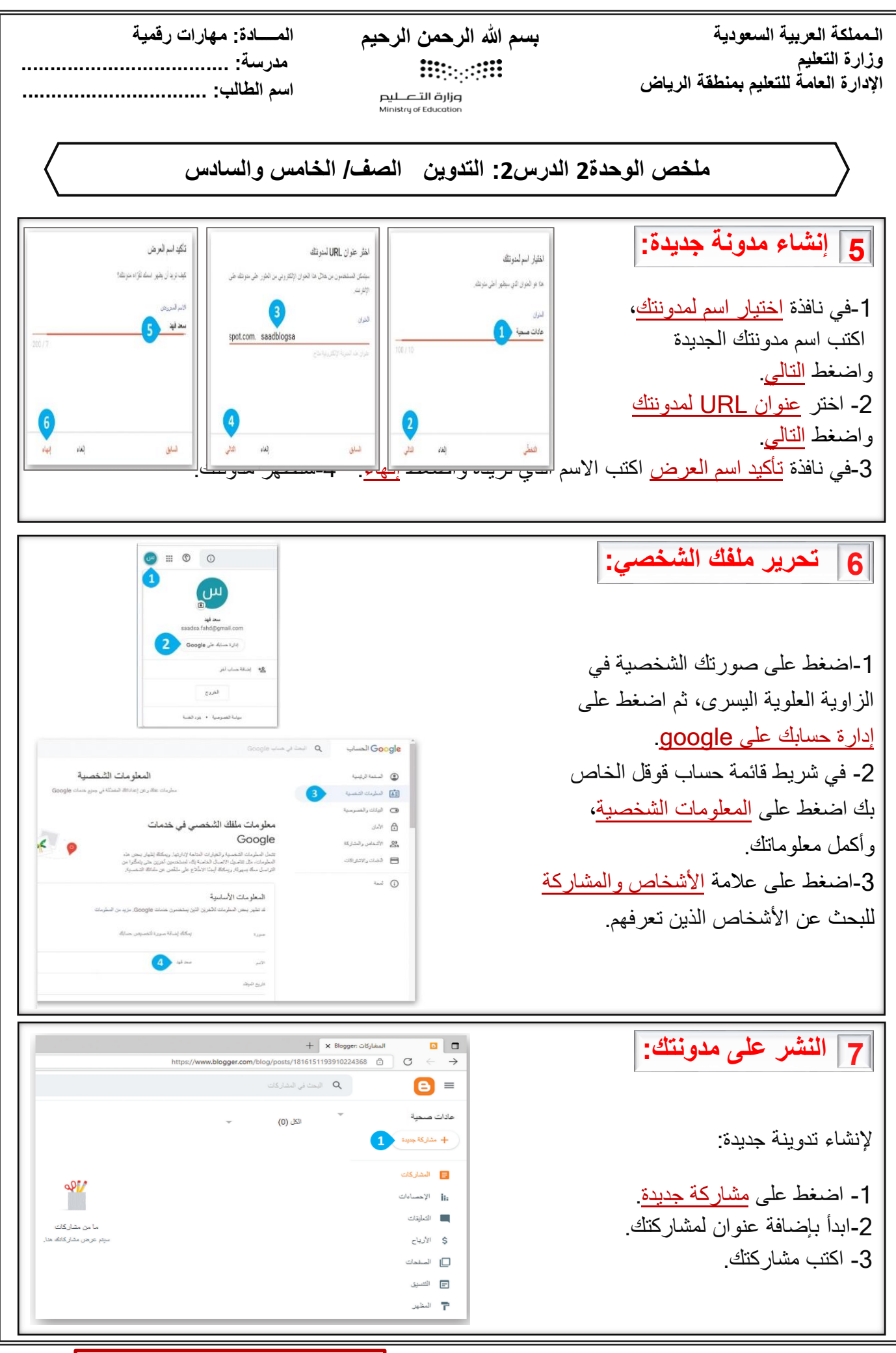

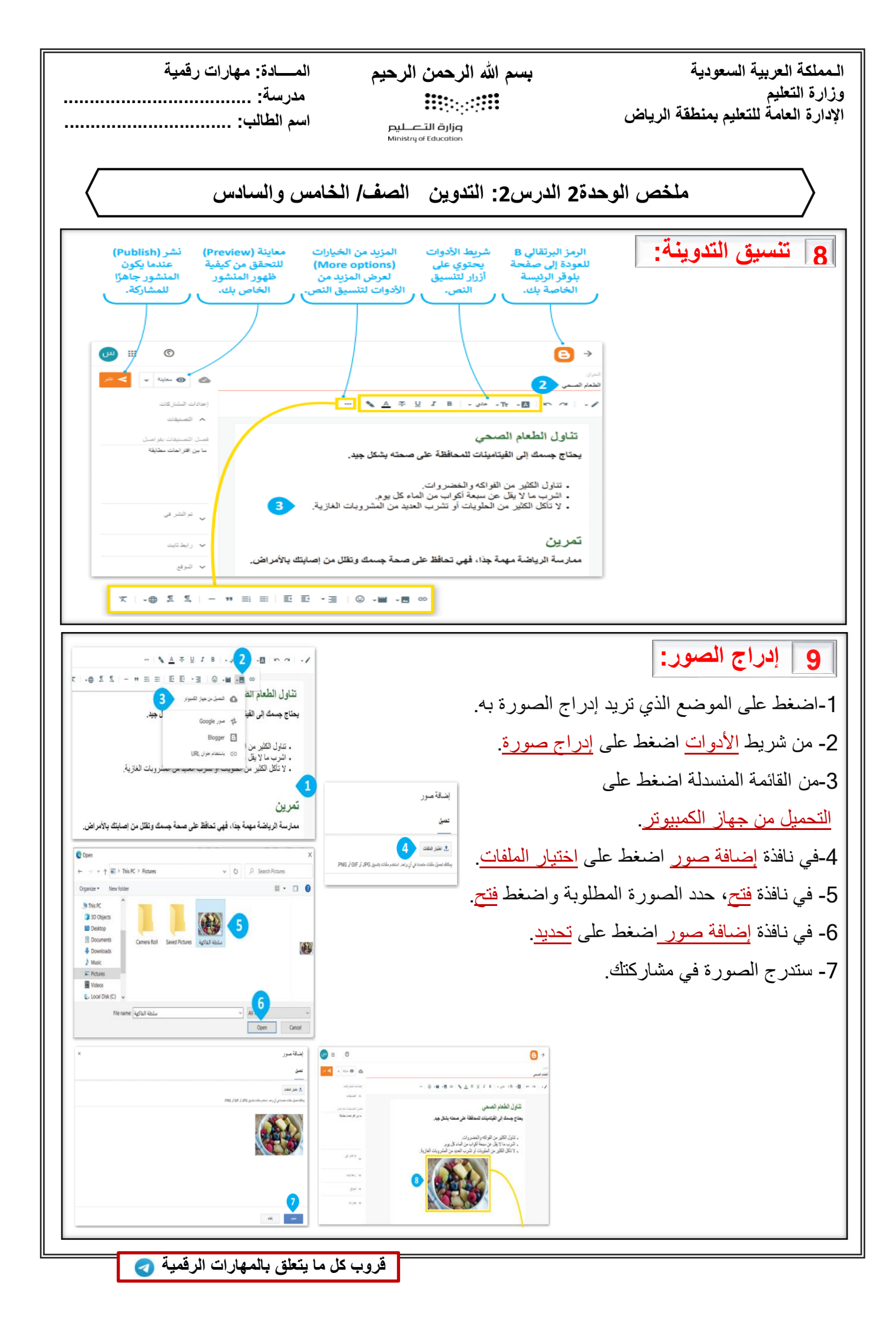

بسم الله الرحمن الرحيم

وزارق التعليم Ministry of Education

إضافة فيديو

عىليات التمبيل ہے 👍

YouTube

YouTube

₿→

المـــادة: مـهارات رقمية مدرسة:

اسم الطالب:

3 YouTube Es

ممارسة الرياضة مهمة جدًا، فهي تحافظ على صحة جسمك ونقلل من إم بالأمر الأس

Addee and and and and and

ب ريدين ب تري

المسيحة للريش الأستان رائسان الالمايي الأستان

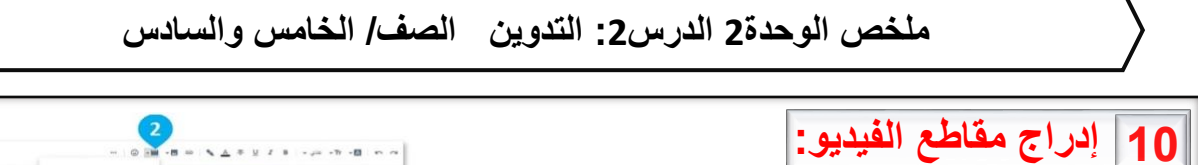

1-اضغط على الموضع الذي تريد إدراج الفيديو به.
 2- من شريط <u>الأدوات</u> اضغط على <u>إدراج ملف فيديو.</u>
 3-من القائمة المنسدلة اضغط على <u>يوتيوب</u>.
 4-من نافذة <u>إضافة فيديو</u> اضغط على تبويب <u>بحث</u>،
 واكتب موضوع الفيديو، ثم اضغط على <u>بحث</u>.
 5- اختر الفيديو الذي تريده، واضغط على <u>تحديد</u>.

6- تمت إضافة الفيديو.

11 معاينة ونشر المدونة:

1-من النافذة الرئيسية اضغط على <mark>معاينة</mark>. 2- تنقل في <u>خيارات المعاينة</u> المختلفة لترَ كيف تبدو مشاركتك على الأجهزة المختلفة.

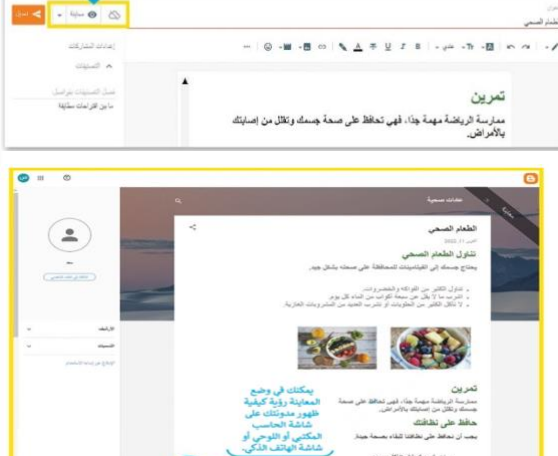

الطريدة المسموحة لتغريض الأسدان

1

#### 12 نشر وتحديث تدوينتك:

لنشر التدوينة: 1- من النافذة الرئيسية اضغط على <u>نشر</u>. 2- في نافذة <mark>نشر التدوينة</mark> اضغط على <mark>تأكيد</mark>. 3- سيتم نشر التدوينة في مدونتك.

تحديث التدوينة: 1- اضغط على التدوينة لفتحها. 2- أجر أي تغييرات مطلوبة. 3- اضغط على <mark>تعديل</mark>.

| المملكة العربية السعودية                              |
|-------------------------------------------------------|
| وزارة التعليم<br>الإدارة العامة للتعليم بمنطقة الرياض |
|                                                       |

بسم الله الرحمن الرحيم

المـــادة: مهارات رقمية مدرسة:

اسم الطالب:

ملخص الوحدة2 الدرس3: الملكية الفكرية الصف/ الخامس والسادس

وزارة التصليم Ministry of Education

1 الملكية الفكرية:

المقصود بالملكية الفكرية: هي ابتكار أو فكرة أو اختراع قام به شخص ما، مثل: القصائد، الكتب، المقالات, وتعود ملكية العمل لمن قام بإنشائه، ويمنحه حقوقا يجب الاعتراف بها وحمايتها. قانون الملكية الفكرية: ويتضمن القانون حقوق التأليف والنشر، ويتمتع بها الأشخاص فيما يخص الأشياء التي أنشأوها كالأدب، ويتضمن براءة الاختراع التي تحمي الاختراعات التي يصنعها الناس، ويعتبر نسخها أو توزيعها بدون إذن قانوني أمرا غير قانوني. مواد ذات حقوق محفوظة: المصنفات الأدبية: كتب مقالات شعر. به المعاطع الصوتية وملفات MP3 الصوتية. به المعاطع الصوتية وملفات MP3 الصوتية. به الأعمال الفنية: الرسومات، الصور، النحت به والأفلام المتحركة ومقاطع الفيديو به يرامج الحاسب.

2 تراخيص المشاع الإبداعي:

هناك تراخيص <mark>مشاعة إبداعية</mark> تسمح باستخدام أي عمل فني مع نسبة العمل لصاحبه بطريقة مناسبة وفق أحدى رخص المشاع الإبداعي. ويعني مصطلح (الملك المشاع) أو (النطاق العام) شيئا يتوفر لعموم الناس.

3 القرصنة عبر الانترنت:

هي عملية نسخ وبيع الأفلام والملفات الصوتية بشكل غير مرخص، وتباع بسعر منخفض مما يجعلها في متناول الأشخاص الذي لا يستطيعون اقتناءها بسعرها الأصلي، وهذا لا يجعل القرصنة عملا صحيحا أو قانونيا.

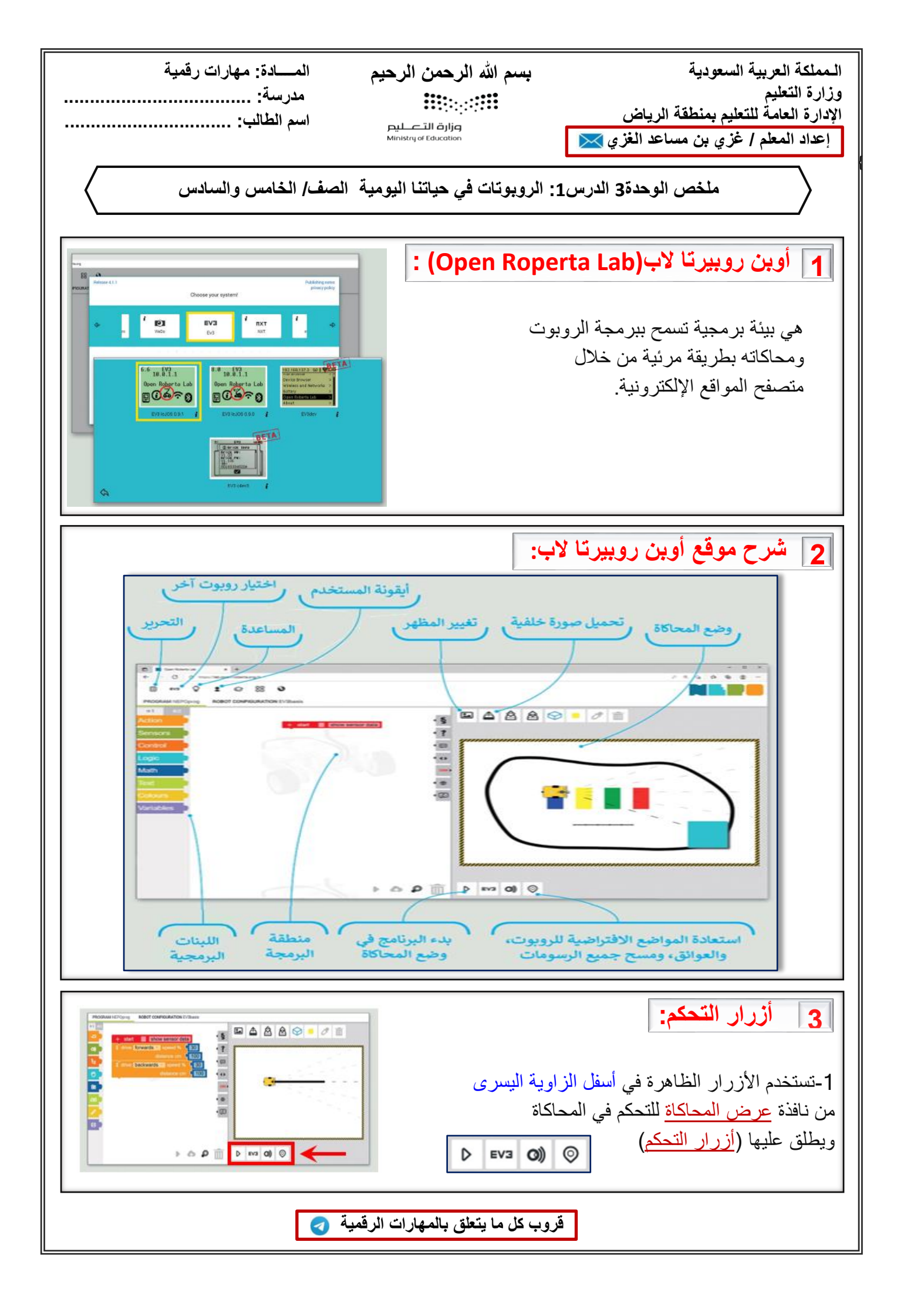

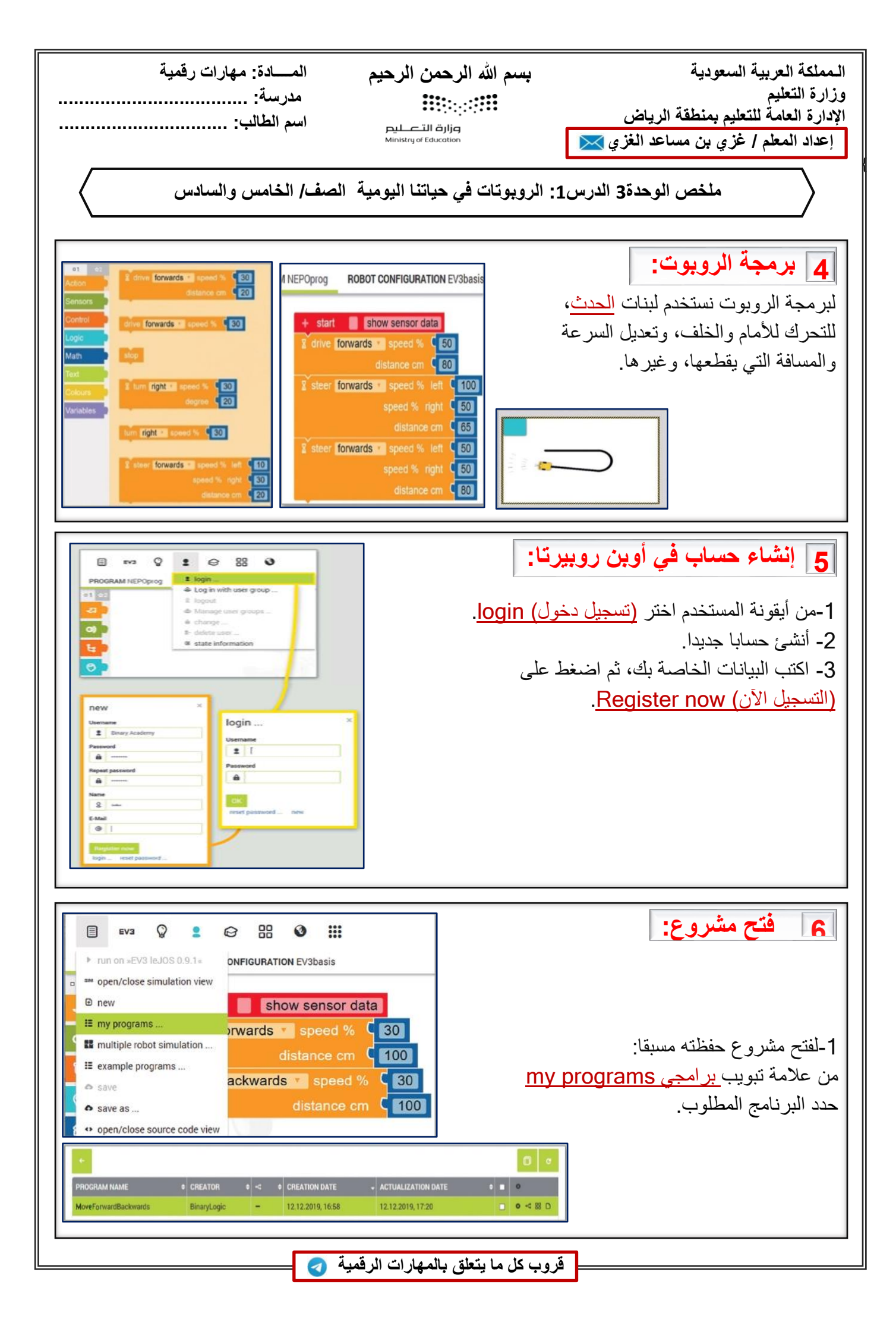

المملكة العربية السعودية وزارة التعليم الإدارة العامة للتعليم بمنطقة الرياض إعداد المعلم / غزي بن مساعد الغزي 💢

بسم الله الرحمن الرحيم

مزارق التصليم Ministry of Education

المسادة: مهارات رقمية

مدرسة: سه الطالب:

اسم الطالب:

ملخص الوحدة3 الدرس1: الروبوتات في حياتنا اليومية الصف/ الخامس والسادس

7 ماهية الروبوت: الروبوت هو: آلة تجمع المعلومات في بيئتها وتستخدم تلك المعلومات لتنفيذ الأوامر للقيام بمهمة معينة، ولها ثلاث خطوات: 1-يستشعر الروبوت بيئته ويجمع المعلومات. 2-يعالج المعلومات التي يتلقاها.

8 أنواع الروبوتات:
هذاك نوعان من الروبوتات:
1-روبوتات ثابتة: وتستخدم في المصانع، لأنها أسرع وأقوى من الروبوتات المتنقلة.
2-روبوتات متنقلة: تنتقل في الأرض والبحر والجو وتعتمد على المحركات في حركتها،
ويمكن للبشر التحكم بها لإسلكيا، أو تتنقل بمفردها بواسطة أجهزة الإستشعار.

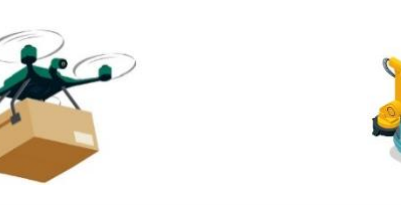

#### 9 استخدام الروبوتات:

تستخدم الروبوتات لحل مشاكل العالم الحقيقي، على سبيل المثال: في المصانع: لبناء أي نوع من المنتجات بسرعة وبدقة. في المستشفيات: لإجراء العلميات لأنها أكثر دقة وثباتا من يد الإنسان. في البناء: لحمل الأشياء الثقيلة بسهولة.

10 إيجابيات وسلبيات الروبوتات:

الإيجابيات: أداء مهام لا يستطيعها البشر، دقيقة، لا تتعب، يمكن إصلاحها، سريعة.

السلبيات: لا تتخذ قرارات بأنفسها، تحتاج لطاقة، مكلفة، تحتاج إصلاح، لا تناسب المهن الإبداعية والنقدية.

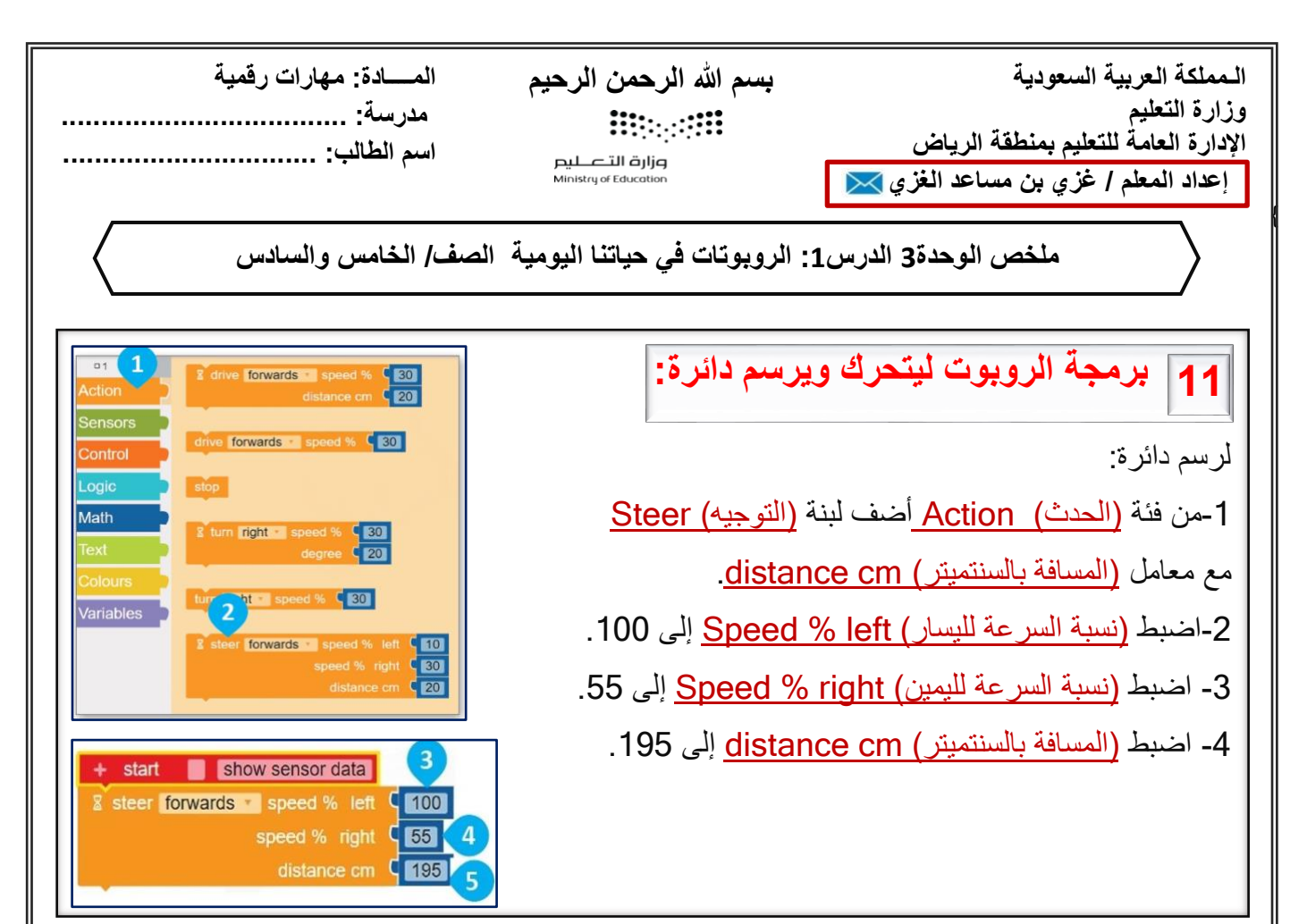

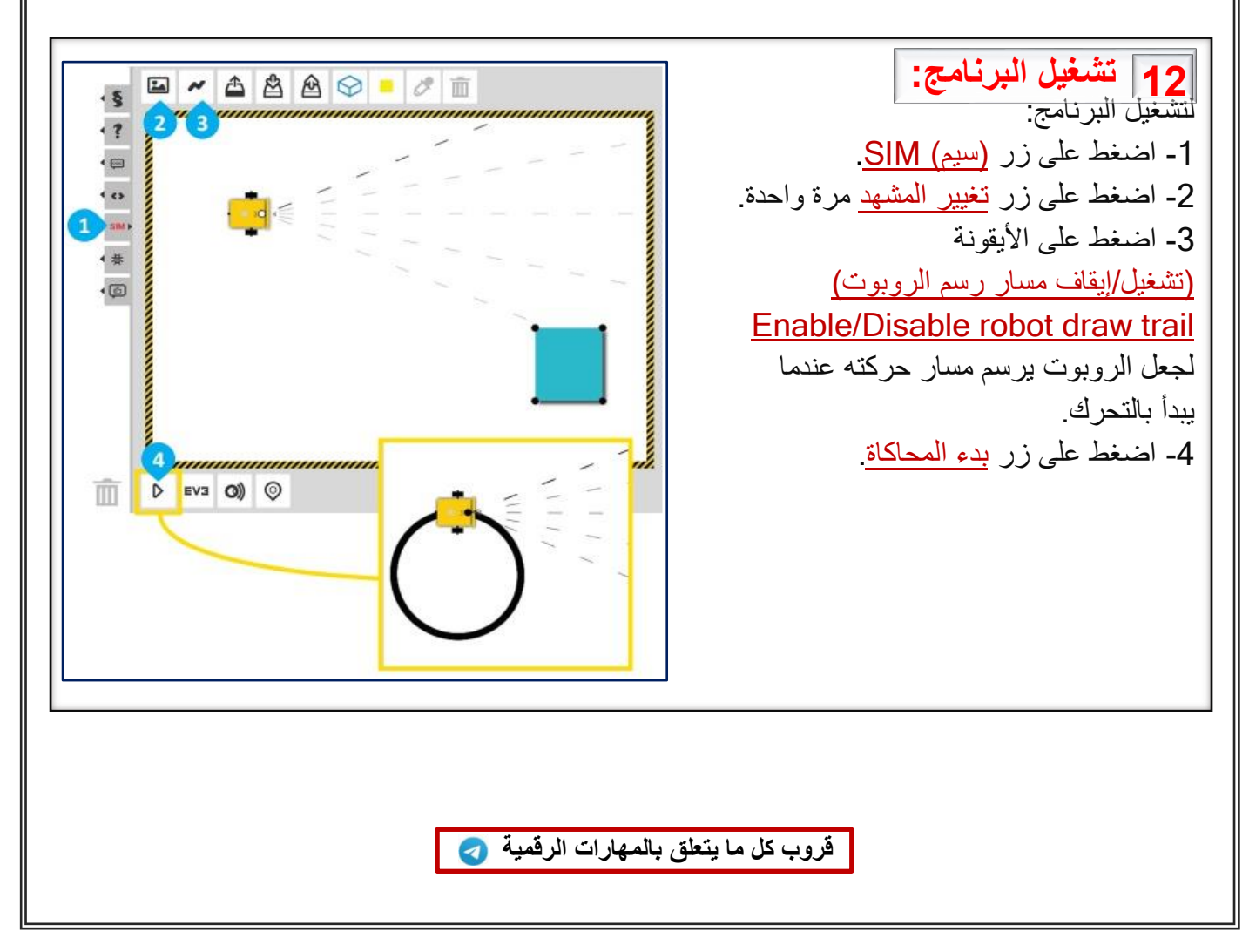

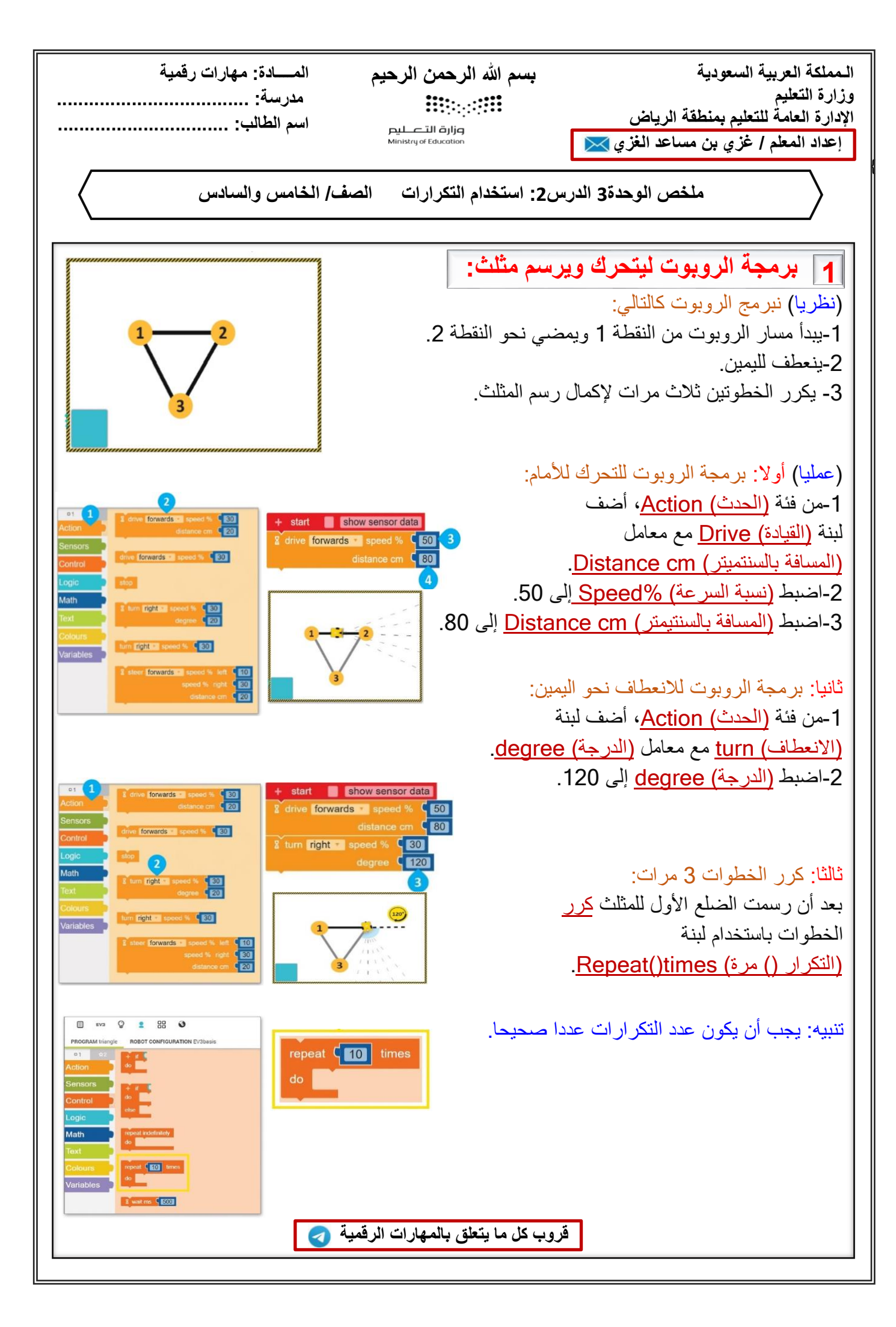

الـمملكة العربية السعودية وزارة التعليم الإدارة العامة للتعليم بمنطقة الرياض إعداد المعلم / غزي بن مساعد الغزي 💌

بسم الله الرحمن الرحيم

مزارق التصليم Ministry of Education

مدرسة: اسم الطالب:

المادة: مهارات رقمية

ملخص الوحدة 3 الدرس2: استخدام التكرارات الصف/ الخامس والسادس

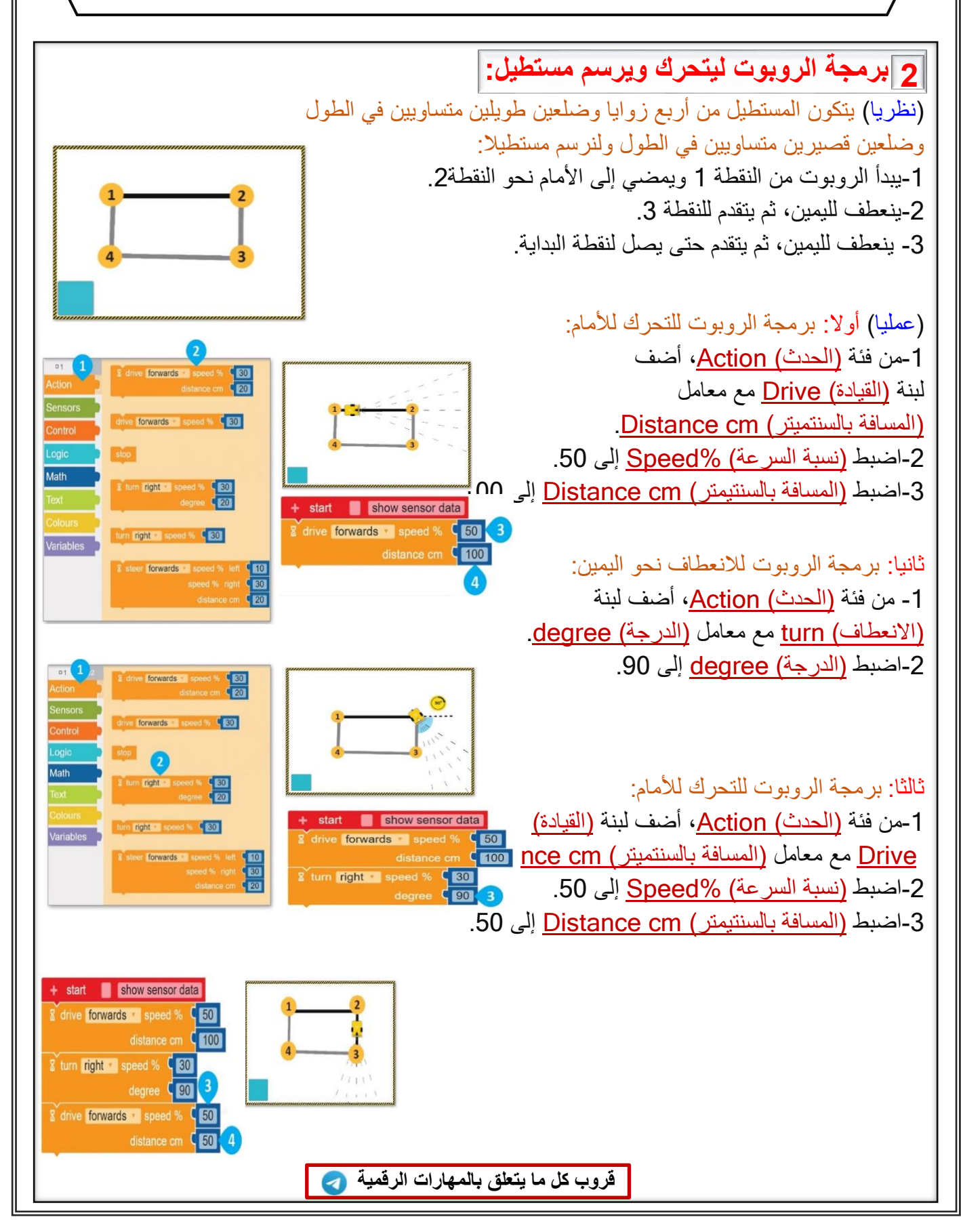

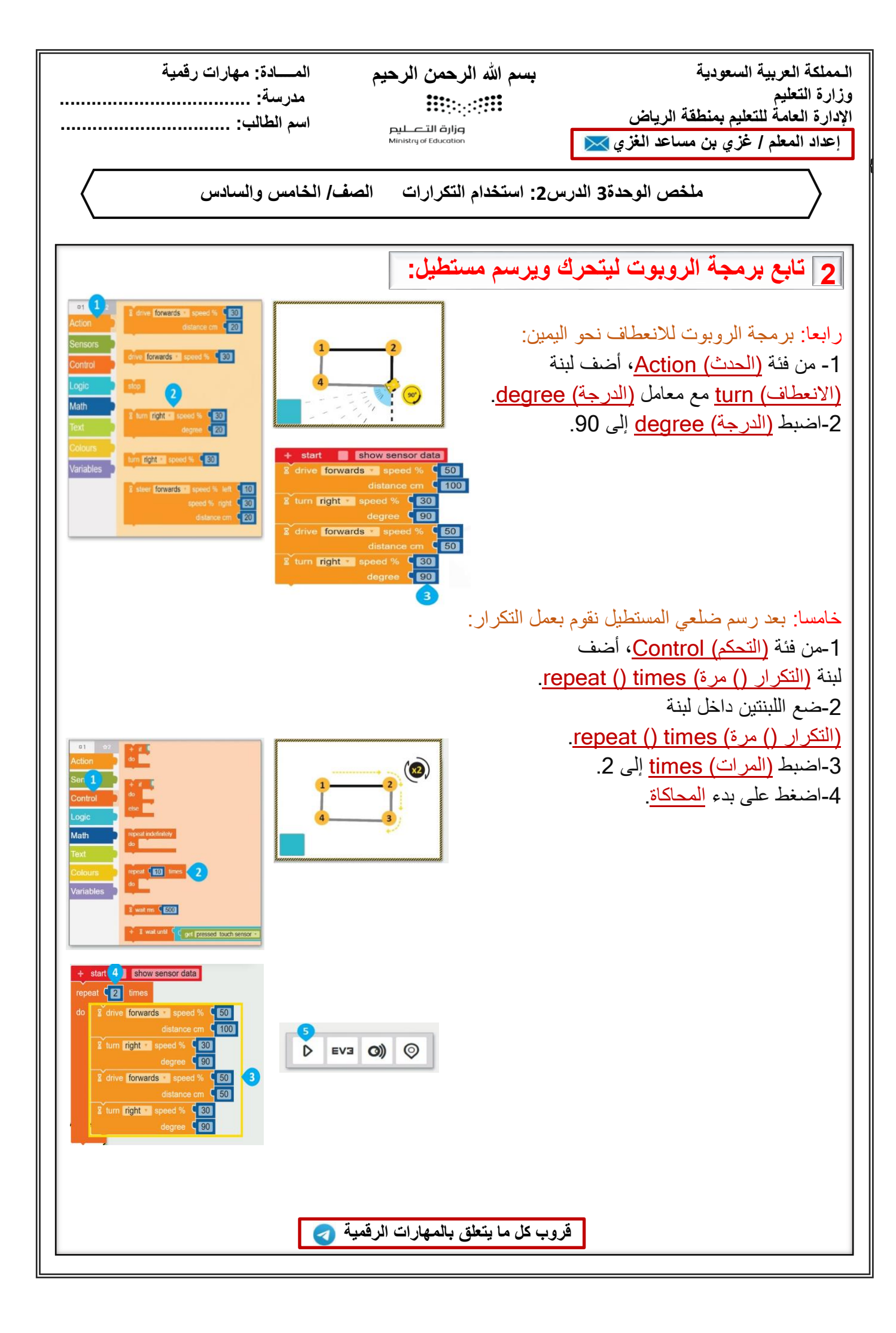

المملكة العربية السعودية وزارة التعليم الإدارة العامة للتعليم بمنطقة الرياض إعداد المعلم / غزي بن مساعد الغزي 📈

بسم الله الرحمن الرحيم 

مزارق التصليم Ministry of Education

المادة: مهارات رقمية مدرسة:

اسم الطالب:

ملخص الوحدة 3 الدرس3: رسم مكعب الصف/ الخامس والسادس

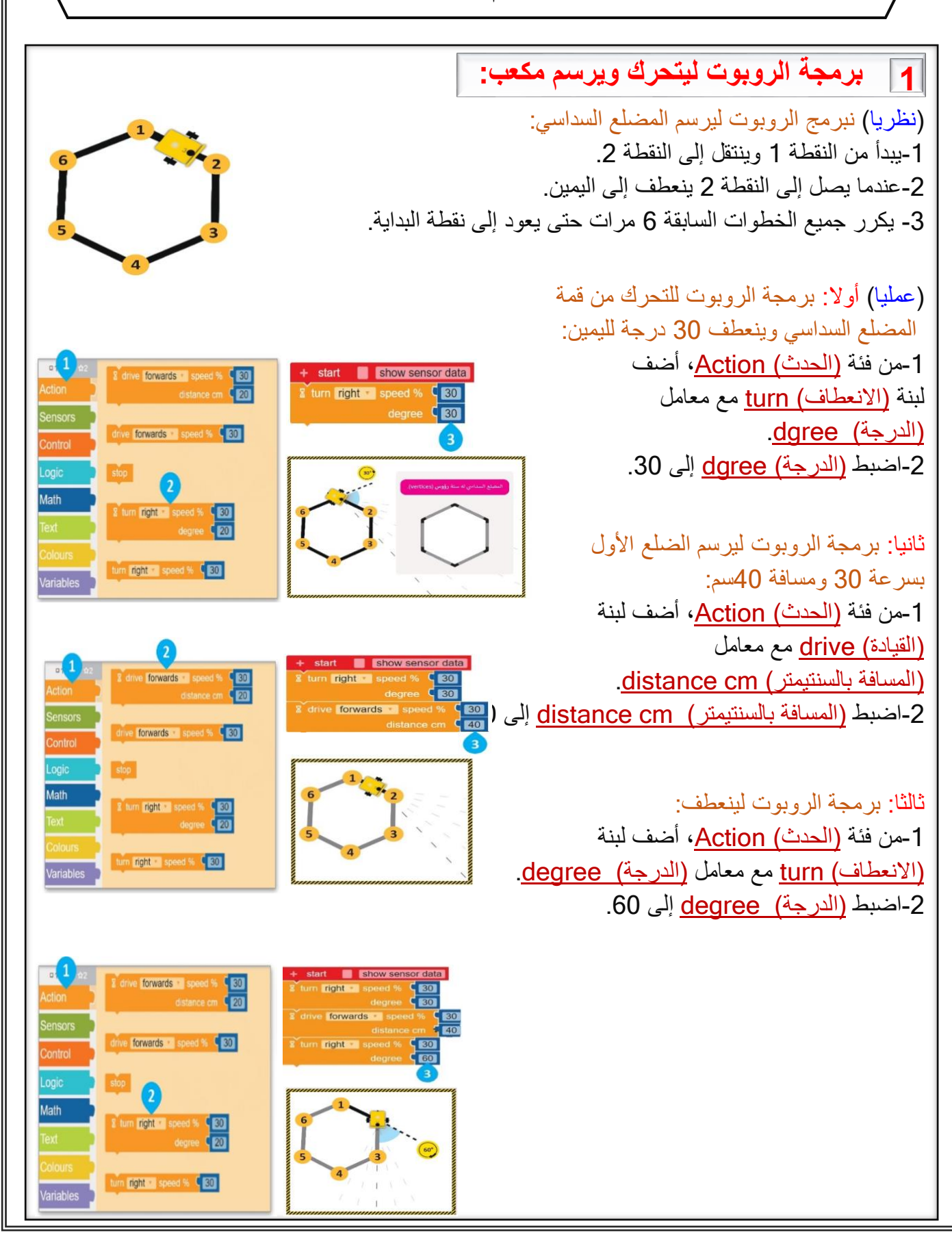

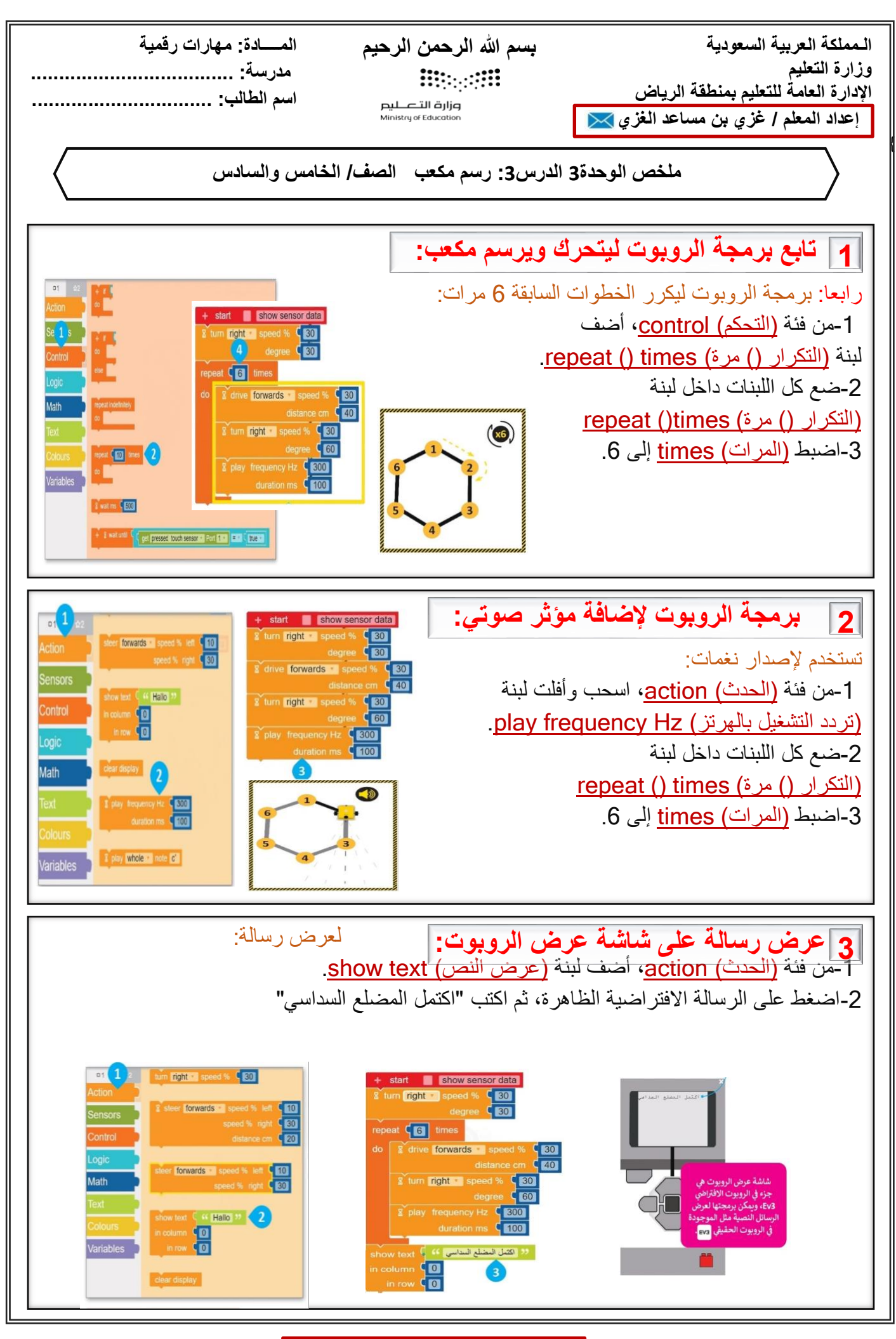

بسم الله الرحمن الرحيم

مزارق التصليم Ministry of Education

المسادة: مهارات رقمية

مدرسة: .....

اسم الطالب:

ملخص الوحدة 3 الدرس3: رسم مكعب الصف/ الخامس والسادس

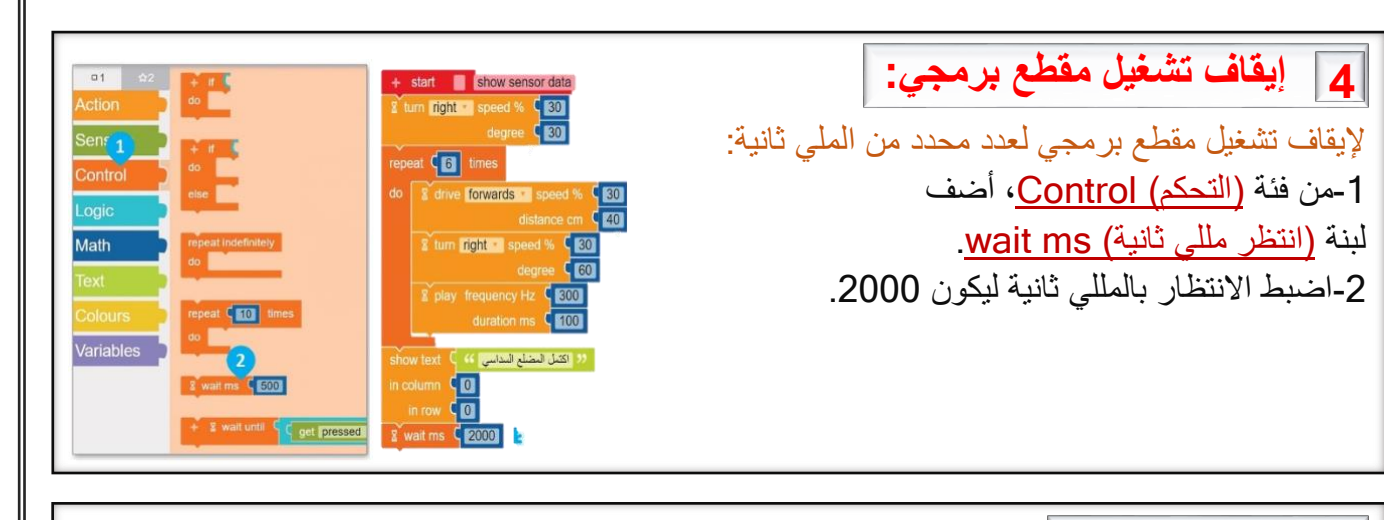

5 مسح العرض:
تستخدم لمسح العرض:
تستخدم لمسح الرسائل النصية المكتوبة في شاشة عرض الروبوت:
1-من فئة (<u>الحدث) Action</u>، اسحب و أفلت لبنة
(مسح العرض) clear display.

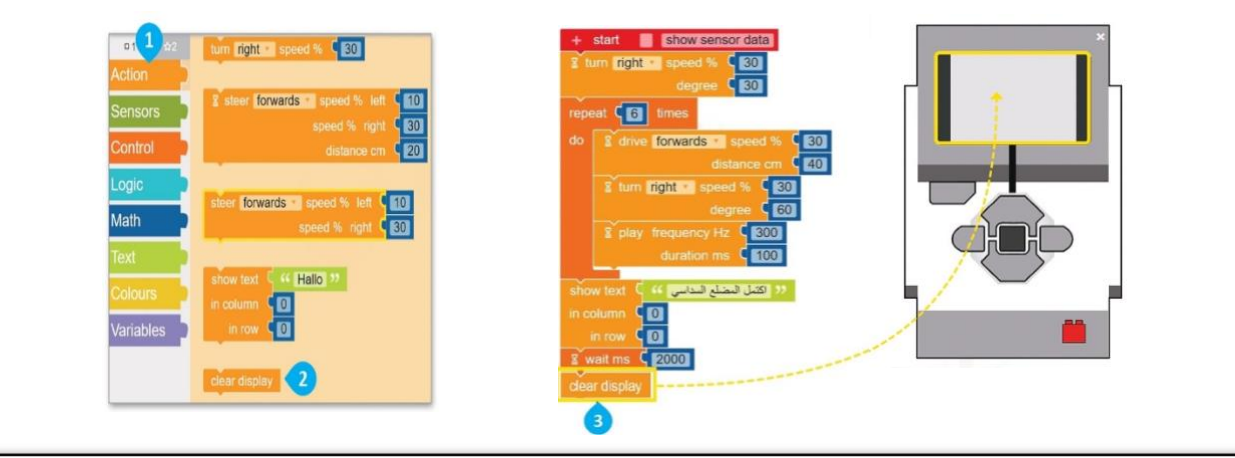